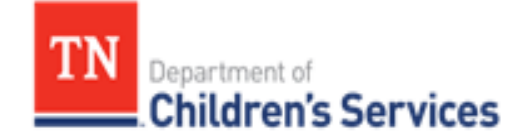

# Storyboard

# Entering a Permanency Plan Ratification Hearing and Order

This storyboard demonstrates how to enter Permanency Plan Ratification Hearing and Order.

# **Table of Contents**

| Entering a Permanency Plan Ratification Hearing and Order | 2 |
|-----------------------------------------------------------|---|
| Locating the Hearing and the Court Order                  | 2 |
| Entering the Hearing                                      | 3 |
| Adding the Hearing Segment                                | 4 |
| Linking the Court Order                                   | 5 |
| Entering Court Order Details                              | 6 |
| Entering the Adjudication/Finding                         | 7 |

# Entering a Permanency Plan Ratification Hearing and Order

Permanency Plan Ratification is entered as a Hearing and a Court Order. The Hearing must be entered before the Court Order. The Order or Ratification must be linked to the Hearing. Failure to do so will result in the child being listed on a report stating this has not been done. The Court Order would have to be marked in error then linked once the Hearing is entered.

### Locating the Hearing and the Court Order

1. From the **Workload** screen, click **Select** for the appropriate family case, the **Case Overview** screen displays

| Home                                | Intake  | Case                             | Resou                  | ce                       | Financial |                     | Administration           |     |  |
|-------------------------------------|---------|----------------------------------|------------------------|--------------------------|-----------|---------------------|--------------------------|-----|--|
|                                     |         |                                  | Workload               |                          | Desktop   | Calendar            | Approvals                |     |  |
| Initial Action:<br>Select an action | vi<br>v | iew:<br>Norkload View 🔻          |                        |                          |           | Ap                  | oprovals (0) My Work (0) | 1 0 |  |
| Pe                                  |         | Viewing for Pe                   |                        |                          |           |                     | Reassign                 | End |  |
| Supervises                          |         | Туре                             | ▼ ID                   | T Nam                    | me 🍸      | Assignment Role 🛛 🔻 | ICPC Review Status       |     |  |
|                                     |         | <ul> <li>Ongoing Case</li> </ul> | 155                    | Mo                       |           | SS Custody Worker   |                          | 4-5 |  |
|                                     |         | a Ongoing Case                   | 28698                  | Cofi                     | 9         | SS Custody Worker   |                          |     |  |
|                                     |         | Select<br>Recordings             | Case Stat<br>Case Stat | us: Open<br>us Date: 06/ | /24/2021  | Organization: Smoky | Mountain Region          |     |  |
|                                     |         | 8                                |                        |                          |           |                     |                          |     |  |

2. Click Court in the blue left navigation bar. The Case Members Legal History screen displays

| ноте                                      | Іптаке           | Case Resource |                           | Financi        | ai         | Administration    |                    |  |
|-------------------------------------------|------------------|---------------|---------------------------|----------------|------------|-------------------|--------------------|--|
|                                           |                  |               |                           |                |            |                   |                    |  |
| Case Overview                             | Case Members Leg | al History    | Case Court Actions        |                |            |                   | <u>help</u>        |  |
| ASFA Review                               | Case ID: 2       |               | Case Name: Cof            | Case Statu     | is: Open   | Organization: Smo | ky Mountain Region |  |
| Forms/Notices<br>Checklist                |                  |               |                           |                |            |                   |                    |  |
| Investigations Linked                     | Case Members     |               |                           |                |            |                   |                    |  |
| Investigations Linked                     | Case Member      |               | Current/Last Legal Status | Effective Date | End Date   | Viev              | v History          |  |
| Immediate Protection Agreement            | В                | DCS Custo     | dy - Court Ordered        | 09/11/2002     | 10/30/2002 | Legal Status      | Court Action       |  |
| Child Care Assistance Program<br>Referral | С                | DCS Custo     | dy - Emergency            | 01/26/2023     |            | Legal Status      | Court Action       |  |
| Court<br>Removal Records                  | Close            |               |                           |                |            |                   |                    |  |

3. Click Case Court Actions tab, the Case Court Actions screen displays

| Home                                                    | Intake                      | Case              | Res               | ource                      | Financial                       |             | Adm               | inistration                    |  |
|---------------------------------------------------------|-----------------------------|-------------------|-------------------|----------------------------|---------------------------------|-------------|-------------------|--------------------------------|--|
|                                                         |                             |                   |                   | Overv                      | riew E                          | Due Process | PI                | acement Referral               |  |
|                                                         |                             |                   |                   | -                          |                                 |             |                   | help                           |  |
| Case Overview<br>Case Recording                         | Case Members L              | egal History Cas  | e Court Actions   |                            |                                 |             |                   |                                |  |
| ASFA Review                                             | Case ID: 28                 |                   | Case Name: Cof    |                            | Case Status: Open Organization: |             |                   | oky Mountain Region            |  |
| Checklist                                               | Court Action Cate           | earch Criteria    | ~                 |                            |                                 |             |                   |                                |  |
| Investigations Linked<br>Immediate Protection Agreement | Action Concerning:<br>From: |                   | ~                 |                            | To:                             |             |                   |                                |  |
| Child Care Assistance Program<br>Referral               | Sort Results By:            | Mappi             | ng Default 🗸 🗸    | •                          |                                 | Include     | e Marked In Error |                                |  |
| Court                                                   | Search Clear Form           | 1                 |                   |                            |                                 |             |                   |                                |  |
| Removal Records<br>Placement Referral                   | Court Actions H             | story             |                   |                            |                                 |             |                   |                                |  |
| Individual Program Plan                                 | Result(s) 1 - 4 of 4        | Action Date       | Action Category   | Action Type                | Court Docket                    | #           | Action Concerning | Page 1 of 1<br>Additional Info |  |
| Classification<br>PreDisposition Report                 | select<br>amend             | ction 12/07/2021  | Pleading Petition | Termination of Parental Ri | ghts J-1750                     | Cof         |                   |                                |  |
| Delinquency Information                                 | select link court a         | uction 08/23/2022 | Court Order       | TPR Order                  | J-1750                          | Col         |                   |                                |  |
| Special Caution Alert                                   | select link court a         | ction 01/26/2023  | Court Order       | Custody Removal (Initial)  |                                 | Co          |                   |                                |  |
| Non-Custody<br>Incident Reports                         | select<br>amend             | oction 05/23/2024 | Pleading Petition | Termination of Parental Ri | ghts 2023-JV-4-TPR              | Col         |                   |                                |  |
| ICPC/ICI                                                | Action Category             | Mapping Defaul    |                   | Add Action                 |                                 |             |                   |                                |  |
| IL Program Eligibility and Service<br>Referral          | Cloco                       |                   |                   |                            |                                 |             |                   |                                |  |

- 4. Click Search; the Court Actions History grid displays
- 5. If the Court Order has been entered, but not the Hearing
  - a. Click select on the row of the Court Order, the Court Order Details screen displays
  - b. Check Order has been Marked in Error box at the bottom of the screen
  - c. Click Apply
  - d. Click **Close**, the **Case Court Actions** screen displays. The **Marked in Error Court Order** is no longer listed
- 6. If the **Hearing** has been entered, but not the **Court Order**, skip the "**Entering the Hearing**" section of this storyboard

#### Entering the Hearing

- 1. In Action Category, select Create Hearing from the drop-down
- 2. Click the Add Action button; the Hearing screen displays

| - TD: 2                 | Cours No.                                      | - Coff                  | Come Chalum                | 0.000      | Operation Conclus Mountain Region         |
|-------------------------|------------------------------------------------|-------------------------|----------------------------|------------|-------------------------------------------|
| se ID: 2                | Case Nam                                       | e: Com                  | Case Status:               | Open       | Organization: Smoky Mountain Region       |
| ring Court Informati    | on                                             |                         |                            |            |                                           |
| ring information        |                                                |                         |                            |            |                                           |
| t Docket #:             |                                                | Created:                |                            |            | Last Modified:                            |
| ring Type: *            | Permanency Plan R                              | atification   Date Orde | r Filed With Court Clerk:  | 10/02/2024 |                                           |
| aring Segment(s)        | [1011010] 1011                                 |                         |                            | 10/04/2021 |                                           |
| Hearing Begin Dat       | e Hearing End Date                             | Marked in Error         | Was ORTP reviewed by Court | t/Judge?   | Did Court/Judge approve the ORTP setting? |
|                         | That hig Life Duce.                            |                         |                            | ,          | and and any approve the dirt actual.      |
| dd Hearing Segment      |                                                |                         |                            |            |                                           |
| aring Concerning Child( | ren)                                           |                         |                            |            |                                           |
| aring concerning ennu   | ,                                              | Case Members            |                            |            | Hearing Concerning Child(ren)             |
|                         | Cof                                            |                         | ^ Add >                    | Coffe      |                                           |
|                         |                                                |                         | < Remove                   |            |                                           |
|                         | Cot                                            |                         |                            |            |                                           |
|                         | Cot<br>Roe<br>Roe                              |                         |                            |            |                                           |
|                         | Cot<br>Roc<br>Roc<br>Roc                       |                         |                            |            |                                           |
|                         | Cot<br>Ros<br>Ros<br>Ros                       |                         | v                          |            |                                           |
| 4arked In Error:        | Cot<br>Roc<br>Roc<br>Marked By: Error<br>Date: |                         | v                          |            |                                           |

- 3. Enter **Court Docket #** (if this information is used by your Court)
- 4. For Hearing Type, select Permanency Plan Ratification from the drop-down

5. Enter Date Order Filed with Court Clerk

Note: skip Add Hearing Segment section for now

- 6. Select Hearing Concerning Child(ren) and click Add> button
- 7. Click Apply. Disregard error message concerning county and court
- 8. Click **Court Information**, the **Court Information** screen displays

| case > workload >          | Court                             |             |               |             |                                     |
|----------------------------|-----------------------------------|-------------|---------------|-------------|-------------------------------------|
| Case Header<br>Case ID: 28 | Case Name: C                      | off         | Case State    | us: Open    | Organization: Smoky Mountain Region |
| Hearing   Court            | Information                       |             |               |             |                                     |
| County:*                   | Claiborne 🗸                       | Out Of Stat | re            |             |                                     |
| Court:*                    | Claiborne County Juvenile Court v |             |               |             |                                     |
| Judge Name:                | Ayers, Joseph v                   |             |               |             |                                     |
| Court Address:             | 173 PO BOX                        |             |               |             |                                     |
| City:                      | TAZEWELL                          |             |               |             |                                     |
| State:                     | lennessee                         | Zip Code:   | 37879         |             |                                     |
| Representative             |                                   |             |               |             |                                     |
| Type:                      | ~                                 | Name:       | Person Search | Represents: | ×                                   |
| Add                        |                                   |             |               |             |                                     |
|                            | Representative Type               |             | Name          |             | Represents                          |
| Apply Save Canc            | a                                 |             |               |             |                                     |

- 9. Enter County
- 10. Enter Court
- 11. Enter Judge Name
- 12. In the **Representative** grid, select **Type**
- 13. For **Representative>Name** click **Add**; More representatives can be added
- 14. Click Apply- Disregard error concerning Hearing Segment
- 15. Click Hearing tab, the Hearing screen displays

#### Adding the Hearing Segment

1. Click the Add Hearing Segment box, the Hearing Segment Details screen displays

| Case ID; 2                                                 | Case Name: Cof             | Ca                                                             | e Status: Open    | Organization: Smoky Mountain Re | egion      |
|------------------------------------------------------------|----------------------------|----------------------------------------------------------------|-------------------|---------------------------------|------------|
| Hearing Segment Details                                    |                            | Created:                                                       |                   | Last Modified:                  | 10/14/2024 |
| Hearing Begin Date: *<br>Was ORTP reviewed by Court/Judge? |                            | Hearing End Date:<br>Did Court/Judge approve the ORTP setting? |                   |                                 |            |
| arrative:                                                  | Spell Check Clear 5000     |                                                                |                   |                                 |            |
| Court Hearing Attendees                                    |                            |                                                                |                   |                                 |            |
| DCS Representative:                                        |                            | Person Search Clear                                            |                   |                                 |            |
|                                                            | Non A                      | Attendees                                                      |                   | Attendees                       |            |
| Case Members:                                              | Cα<br>Cα<br>Hα<br>Rα<br>Rα | ~                                                              | Add ><br>< Remove |                                 |            |
| Others in Attendance:                                      | Spell Check Clear 200      |                                                                |                   |                                 |            |
| ] Hearing Segment has been Marke                           | d in Error                 |                                                                |                   |                                 |            |
| Cancel                                                     |                            |                                                                |                   |                                 |            |

- 2. Enter Hearing Begin Date
- 3. Enter Hearing End Date

- 4. Add Narrative, as needed
- 5. For DCS Representative, click Person Search, locate, and "choose" a person
- 6. For Case Members, select persons from the Non-Attendees box and click the Add> button
- 7. Add Others in Attendance, as needed
- 8. Click **OK**, the **Hearing Information** screen displays with the **Hearing Segment** listed

|        | Ca                                                          | se Name: C                                                         | of           |                |                                                                                                    | Case Status:                                                                                                    | Open                                                                                                    |                                                                                                    | Organization: Smoky Mounta                                                                                                    | n Region                                                                                                    |
|--------|-------------------------------------------------------------|--------------------------------------------------------------------|--------------|----------------|----------------------------------------------------------------------------------------------------|----------------------------------------------------------------------------------------------------|----------------------------------------------------------------------------------------------------|----------------------------------------------------------------------------------------------------|----------------------------------------------------------------------------------------------------|----------------------------------------------------------------------------------------------------|
| tion   |                                                             |                                                                    |              |                |                                                                                                    |                                                                                                    |                                                                                                    |                                                                                                    |                                                                                                    |                                                                                                    |
|        |                                                             |                                                                    |              | Created:       |                                                                                                    |                                                                                                    |                                                                                                    |                                                                                                    | Last Modified:                                                                                                    |                                                                                                    |
|        | Permanen                                                    | cy Plan Ratific                                                    | ation 🖌      | Date Order I   | iled With Court                                                                                                    | Clerk:                                                                                                    | 10/02/2024                                                                                                    |                                                                                                    |                                                                                                    |                                                                                                    |
|        |                                                             |                                                                    |              |                |                                                                                                    |                                                                                                    |                                                                                                    |                                                                                                    |                                                                                                    |                                                                                                    |
| Date   | Hearing E                                                   | nd Date                                                            | Markee       | d in Error     | Was QRTP                                                                                                    | reviewed by Cou                                                                                                    | rt/Judge?                                                                                                    |                                                                                                    | Did Court/Judge approve the Q                                                                                                    | RTP setting?                                                                                                    |
|        |                                                             |                                                                    |              |                |                                                                                                    |                                                                                                    |                                                                                                    |                                                                                                    |                                                                                                    |                                                                                                    |
|        |                                                             |                                                                    |              |                |                                                                                                    |                                                                                                    |                                                                                                    |                                                                                                    |                                                                                                    |                                                                                                    |
| l(ren) |                                                             |                                                                    |              |                |                                                                                                    |                                                                                                    |                                                                                                    |                                                                                                    | United Committee Child (con)                                                                                                    |                                                                                                    |
|        |                                                             | Case                                                               | e Members    |                | 0                                                                                                    | Add >                                                                                                    |                                                                                                    |                                                                                                    | Hearing Concerning Child(ren)                                                                                                    |                                                                                                    |
| Cot    |                                                             |                                                                    |              |                |                                                                                                    | Add                                                                                                    | Coff                                                                                                    |                                                                                                    |                                                                                                    |                                                                                                    |
| Hol    |                                                             |                                                                    |              |                |                                                                                                    | < Remove                                                                                                    |                                                                                                    |                                                                                                    |                                                                                                    |                                                                                                    |
| Hel    |                                                             |                                                                    |              |                |                                                                                                    |                                                                                                    |                                                                                                    |                                                                                                    |                                                                                                    |                                                                                                    |
| Cof    |                                                             |                                                                    |              |                | ~                                                                                                    |                                                                                                    |                                                                                                    |                                                                                                    |                                                                                                    |                                                                                                    |
| ,      | Marked By:                                                  | Error                                                              |              |                |                                                                                                    |                                                                                                    |                                                                                                    |                                                                                                    |                                                                                                    |                                                                                                    |
|        | tion<br>Date  <br>I(ren)<br>Cof<br>Cof<br>Hei<br>Hei<br>Cof | Cof<br>Cof<br>Cof<br>Cof<br>Cof<br>Cof<br>Cof<br>Cof<br>Cof<br>Cof | Case Name: C | Case Name: Cof | Case Name: Cof  tion  Created:  Permanency Plan Ratification  Date Order F  Date Hearing End Date Marked in Error 10/02/2024 No  ((ren) Case Members Cof Cof Cof Cof HeI HeI HeI HeI HeI HeI HeI HeI HeI HeI | Case Name: Cof       ition       Created:       Permanency Plan Ratification →       Date       Hearing End Date       Marked in Error       Was QRTP       10/02/2024       No | Case Name: Col     Case Status:       tion     Created:       Permanency Plan Ratification ▼     Date Order Filed With Court Clerk:       Date     Hearing End Date       10/02/2024     No | Case Name: Cof     Case Status: Open       tion     Created:       Permanency Plan Ratification ▼     Date Order Filed With Court Clerk: 10/02/2024       Date     Hearing End Date     Marked in Error       10/02/2024     No | Case Name: Cof     Case Status: Open       Coreated:     Created:       Permanency Plan Ratification ▼     Date Order Filed With Court Clerk:     10/02/2024 ■       Date     Hearing End Date     Marked in Error       Un/02/2024     No | Case Name: Cof     Case Status: Open     Organization: Stricky Mountal       ibin     Image: Created:     Last Modified:       Permanency Plan Ratification Image: Date Order Filed With Court Clerk:     10/02/2024     Image: Did Court/Judge approve the Q       Date:     Hearing End Date:     Marked in Error     Was QRTP reviewed by Court/Judge?     Did Court/Judge approve the Q       10/02/2024     No     Image: Case Members     Hearing Concerning Child(ren)       Cof     Image: Case Members     Coff |

9. Click Save, the Case Court Actions screen displays

| Case Overview                                                                                        | Your                    | data has b                                                                   | een sav               | ed.            |                                   |                                                             |                 |      |                   |          | close confirmation             |
|----------------------------------------------------------------------------------------------------|-------------------------|------------------------------------------------------------------------------|-----------------------|----------------|-----------------------------------|-------------------------------------------------------------|-----------------|------|-------------------|----------|--------------------------------|
| ASFA Review<br>Forms/Notices<br>Checklist                                                            | Case<br>Case            | Members<br>Header<br>ID: 28                                                  | Legal I               | History   Case | e Court Actions<br>Case Name: Cof |                                                             | Case Status: Op | en   | Organization: Sm  | oky Mour | ntain Region                   |
| Investigations Linked<br>Immediate Protection Agreement<br>Child Care Assistance Program<br>Referral | Court<br>Action<br>From | t Actions<br>Action Cate<br>Concerning                                       | Search<br>gory:<br>g: | Criteria       | ×<br>×                            |                                                             | To:             |      |                   |          |                                |
| Court<br>Removal Records<br>Placement. Referral                                                      | Sort Searc              | Sort Results By: Mapping Default   Include Marked In Error  Earch Clear Form |                       |                |                                   |                                                             |                 |      |                   |          |                                |
| Individual Program Plan<br>Classification<br>ProDisposition Report                                   | Resu                    | t Actions                                                                    | History<br>5          | Action Date    | Action Category                   | Action Type                                                 | Court Docket #  |      | Action Concerning |          | Page 1 of 1<br>Additional Info |
| Delinguency Information<br>Special Caution Alert                                                     | ame                     | t <u>link cour</u>                                                           | action                | 12/07/2021     | Pleading Petition                 | Termination of Parental Rights                              | J-1750          | Col  |                   |          |                                |
| Non-Custody<br>Incident Reports                                                                      | sele                    | t <u>link.cour</u>                                                           | t action              | 08/23/2022     | Court Order                       | TPR Order<br>Custody Removal (Initial)                      | J-1750          | Coff |                   |          |                                |
| ICPC/ICJ<br>IL Program Eligibility and Service<br>Referral                                           | ame                     | t link cour                                                                  | t action              | 05/23/2024     | Pleading Petition<br>Hearing      | Termination of Parental Rights Permanency Plan Ratification | 2023-JV-4-TPR   | Co   |                   |          |                                |
| Relative Caregiver<br>Transitional Survey                                                            | Actio                   | n Category                                                                   |                       | Create Hearing | ×                                 | Add Action                                                  |                 |      |                   |          |                                |
| Adoption<br>Case Closure                                                                             | Close                   |                                                                              |                       |                |                                   |                                                             |                 |      |                   |          |                                |

### Linking the Court Order

 Click <u>link court action</u> on the row of the **Permanency Plan Ratification** court action, the **Hearing** Information screen displays

1 10002 1

| Case > Workload > Court > Hea                 | ring Information |                     |                                    |                 |                          | <u>hel</u>        |
|-----------------------------------------------|------------------|---------------------|------------------------------------|-----------------|--------------------------|-------------------|
| Case Header<br>Case ID: 2                     | Cas              | e Name: Coff        | Case S                             | Status: Open    | Organization: Smoky M    | ountain Region    |
| Hearing Court Information                     | 'n               |                     |                                    |                 |                          |                   |
| Court Docket #:                               |                  |                     | Created:                           | 10/14/2024      | Last Modified:           | 10/14/2024        |
| Hearing Type: *                               | Permanency       | Plan Ratification V | Date Order Filed With Court Clerk: | 10/02/2024      |                          |                   |
| -Hearing Segment(s)                           |                  |                     |                                    |                 |                          |                   |
| Hearing Begin Da                              | ite   Hearing En | d Date Marked in E  | rror Was QRTP reviewed             | by Court/Judge? | Did Court/Judge approve  | the QRTP setting? |
| select 10/02/2024                             | 10/02/2024       | No                  |                                    |                 |                          |                   |
| -Hearing Concerning Child(                    | en)              | Case Members        |                                    |                 | Hearing Concerning Chile | d(ren)            |
|                                               | Coff             | Case Members        | ^                                  | Cofi            |                          | ^                 |
|                                               | Coff             |                     |                                    |                 |                          |                   |
|                                               | Helt             |                     |                                    |                 |                          |                   |
|                                               | Coff             |                     | ~                                  |                 |                          | ~                 |
| Marked Error<br>Marked By: Date:<br>In Error: |                  |                     |                                    |                 |                          |                   |
| Link Court Action:                            | ~                | Add Action          | View Linked Action                 | <u>15</u>       |                          |                   |
| GIUSE                                         |                  |                     |                                    |                 |                          |                   |

2. In Link Court Action drop-down, select Order

#### 3. Click the Add Action button, the Court Order Details screen displays

| Case > Workload > Court                                          |                 |              |                                           |                                                 |
|------------------------------------------------------------------|-----------------|--------------|-------------------------------------------|-------------------------------------------------|
| Case Header<br>Case ID: 2                                        | Case Name: Coff |              | Case Status: Open                         | Organization: Smoky Mountain Region             |
| Court Order Detail:   Court / Attorney Info                      |                 |              |                                           |                                                 |
| Court Docket #                                                   |                 |              | Court Order and Other Types: *            | Ratification of Permanency Plan (1st 60 days) V |
| Court Order Concerning*                                          | Case Members    |              |                                           | Person(s)                                       |
| Bur<br>Cof<br>Cof<br>Cof                                         |                 | ~            | Add > Coff                                |                                                 |
| Date Order Signed: + *<br>Date Order Received By DCS:            | 10/02/2         | 024          | Certified Copy Received:                  |                                                 |
| Was QRTP reviewed by Court/Judge?<br>Special Court Instructions: | ×               |              | Did Court/Judge approve the QRTP setting? | v                                               |
|                                                                  |                 |              |                                           |                                                 |
| Spell Check Clear 4000                                           |                 |              |                                           |                                                 |
| Adjudication / Finding                                           |                 |              |                                           |                                                 |
| Add Adjudication / Finding                                       | hild            | Adjudication | Adjudication Date                         | Finding Finding Date                            |
| el enal Status                                                   |                 |              |                                           |                                                 |
| Child                                                            | l               | egal Status  | Effective Date                            | End Date                                        |
| Order has been Marked in Error                                   |                 | Marked By:   | e                                         | irror Date:                                     |
| Apply Save Cancel                                                |                 |              |                                           |                                                 |

#### **Entering Court Order Details**

- 1. Enter Court Docket #, as needed
- 2. For Court Order Type, select Ratification of Permanency Plan (1st 60 days)
- 3. For **Court Order Concerning** select person(s) from the Case Members box and click **Add>**, the selected person(s) are moved to the Person(s) box
- 4. For Date Order Signed, enter the Court Date
- 5. Enter Date Order Received by DCS
- 6. Enter Special Court Instructions, as needed

7. Click **Apply**.

## Entering the Adjudication/Finding

1. Click the Add Adjudication/Finding button, the Adjudication/Finding screen displays

| Case > Workload > Court                                                                                               |                     |                     |                   |                                     |
|----------------------------------------------------------------------------------------------------|---------------------|---------------------|-------------------|-------------------------------------|
| Case Header<br>Case ID: 28                                                                                            | Case Name: Cof      |                     | Case Status: Open | Organization: Smoky Mountain Region |
| Adjudication / Court Findings Details                                                                                 |                     |                     |                   |                                     |
| Adjudication Information                                                                                              | Dependent/Neglect v | Adjudication Date : |                   | 10/04/2024                          |
| Finding:" Reasonable Efforts Order                                                                                    | r v                 | Finding Date:*      | 10/04/2024        |                                     |
|                                                                                                    |                     |                     |                   |                                     |
| Spell Check Clear 300                                                                                                 |                     |                     |                   |                                     |
| ASFA Court Order Language<br>A. Reasonable Efforts are being made to achi<br>B. Reasonable Efforts are not being made | eve permanency      |                     | Yes v<br>No v     |                                     |
| C. Reasonable Efforts are NOT required<br>Reason:                                                                     | ٣                   |                     | Yes               |                                     |
| Andre Te                                                                                                    |                     |                     |                   |                                     |
| Ok Cancel                                                                                                    |                     |                     |                   |                                     |

- 2. Select Person Concerning
- 3. Only enter Adjudication Type and Date if there was an Adjudication change made in this Order
- 4. For Finding, select Reasonable Efforts Order from the drop-down
- 5. For **Finding Date**, enter the hearing date
- 6. Answer the ASFA Court Order Language questions
- 7. Click OK, the Court Order Details screen displays

| Case > Workload > Court                    |                   |                                                                         |                          |                                     |              |
|--------------------------------------------|-------------------|-------------------------------------------------------------------------|--------------------------|-------------------------------------|--------------|
| Case Header                                | Face Names Colf   | Case State                                                              |                          | Operations Conclus Mountain Region  |              |
| Case 10, 20                                | Case Hame: Com    | Case state                                                              | a. open                  | organization: Shoky Hourtain Region |              |
| Court Order Details   Curt / Attorney Info |                   |                                                                         |                          |                                     |              |
| Cour Docket #                              |                   | Court Order and Other Ty                                                | pes: Ratification of I   | Permanency Plan (1st 60 days) ×     |              |
|                                            | Case Members      |                                                                         |                          | Person(s)                           |              |
| Bu<br>Cc<br>Cc<br>Cc                       |                   | ∧ Add><br><remove< td=""><td>C0</td><td></td><td>•<br/>•</td></remove<> | C0                       |                                     | •<br>•       |
| Date Order Signed: + *                     | 10/02/2024        |                                                                         |                          |                                     |              |
| Date Order Received By DCS:                | 10/04/2024        | Certified Copy Rec                                                      | eived:                   |                                     |              |
| Was QRTP reviewed by Court/Judge?          | ×                 | Did Court/Judge ap                                                      | prove the QRTP setting?  | ×                                   |              |
| Special Court Instructions:                |                   |                                                                         |                          |                                     |              |
|                                            |                   |                                                                         |                          |                                     |              |
| Spell Check Clear 4000                     |                   |                                                                         |                          |                                     |              |
|                                            |                   |                                                                         |                          |                                     |              |
| Adjudication / Finding                     |                   |                                                                         |                          |                                     |              |
| Chile                                      | Adjudication      | Adjudication Date                                                       | n                        | nding                               | Finding Date |
| 2222 00                                    | Dependent/Neglect | 10/04/2024                                                              | Reasonable Efforts Order | 10/04/2024                          |              |
| Add Adjudication / Finding                 |                   |                                                                         |                          |                                     |              |
|                                            |                   |                                                                         |                          |                                     |              |
| - Legal Status                             |                   | <i>su</i>                                                               |                          | 2 10 1                              |              |
| Child                                      | Legal Status      | Life                                                                    | ctive Date               | End Date                            |              |
| Add Legal Status                           |                   |                                                                         |                          |                                     |              |
| Order has been Marked in Error             | Ма                | rked By:                                                                | Error Date:              |                                     |              |
| Freedom Connect                            |                   |                                                                         |                          |                                     |              |

8. Click Save, the Case Court Actions screen displays

| Home                                                                                                    |   |                                 |                                     | Case            |                      |                                      |            |                 |                 |                       |                 |                 |
|----------------------------------------------------------------------------------------------------|---|---------------------------------|-------------------------------------|-----------------|----------------------|--------------------------------------|------------|-----------------|-----------------|-----------------------|-----------------|-----------------|
|                                                                                                    |   |                                 |                                     |                 |                      |                                      | Overview   | Due Process     |                 | Pla                   |                 | 1               |
|                                                                                                    |   |                                 |                                     |                 |                      |                                      |            |                 |                 |                       |                 | l hele          |
| Case Diverview<br>Case Recording<br>ASFR Recording<br>ASFR Recording<br>EarmaClustices<br>Checklist                   |   | Case Mem<br>Case Hea<br>Case II | bers Legal History<br>der<br>9: 28  | Case Court Acti | ons<br>Case Name: Co |                                      | Car        | se Status: Open |                 | Organization: Smoky M | Iountain Regior |                 |
|                                                                                                    |   | Court Acti<br>Court Actio       | ions Search Criteria<br>n Category: | a               | ×                    |                                      |            |                 |                 |                       |                 |                 |
| Investigations Linked<br>Immediate Protection Agreement<br>Child Care Assistance Program Referral                     |   | Action Con<br>From:             | erning:                             |                 | ×                    |                                      |            | To:             |                 |                       |                 |                 |
| Child Care Assistance Providin Referra                                                                                |   | Sort Result                     | s By:                               | Date (          | Descending) v        |                                      |            | Include         | Marked In Error |                       |                 |                 |
| <u>Court</u> <u>Removal Records</u>                                                                                   | Ē | Search                          | ear Form                            |                 |                      |                                      |            |                 |                 |                       |                 |                 |
| Placement Referral                                                                                                    |   | Court Acti                      | ions History                        |                 |                      |                                      |            |                 |                 |                       |                 |                 |
| Individual Prooram Flan<br>Classification<br>PreDisocation Recert<br>Ratinsuancy Information<br>Seecial Caution Alert |   | Result(s) 1                     | - 6 of 6                            |                 |                      |                                      |            |                 |                 |                       |                 | Page 1 of 1     |
|                                                                                                    |   |                                 | link court action                   | Action Date     | Action Category      | Action T                             | ype        | Court Docket #  | 201             | Action Concerning     | _               | Additional Info |
|                                                                                                    |   | select                          | link court action                   | 10/02/2024      | Court Order          | Ratification of Permanency Plan (1s) | t 60 days) |                 | Col             |                       |                 |                 |
|                                                                                                    |   | select<br>amend                 | link court action                   | 05/23/2024      | Pleading Petition    | Termination of Parental Rights       |            | 2023-7V-4-TPR   | Dof             |                       |                 |                 |
| Non-Custody<br>Incident Reports<br>ICPC/ICJ<br>IL Program Elioibility and Service Referral<br>Relative Caregiver      |   | select                          | link court action                   | 01/26/2023      | Court Order          | Custody Removal (Initial)            |            |                 | Cof             |                       |                 |                 |
|                                                                                                    |   | select                          | link court action                   | 08/23/2022      | Court Order          | TPR Order                            |            | 3-1750          | Cof             |                       |                 |                 |
|                                                                                                    |   | select<br>amend                 | link court action                   | 12/07/2021      | Pleading Petition    | Termination of Parental Rights       |            | 3-1750          | Bur             |                       |                 |                 |
| Transitional Survey<br>Adoption                                                                                       |   | Action Cate                     | gory                                | Create Hearing  | ×                    | Add Action                           |            |                 |                 |                       |                 |                 |
| Case Closure                                                                                                    |   |                                 |                                     |                 |                      |                                      |            |                 |                 |                       |                 |                 |

9. In Sort Results By, select Date (Decending) and click Search to see both the Hearing and the Court Order.

"You have completed this storyboard."